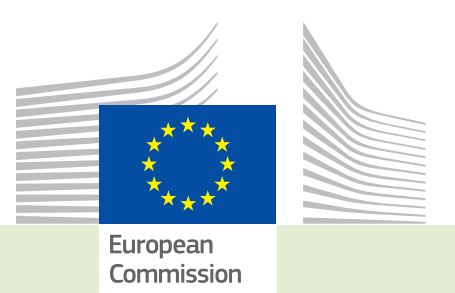

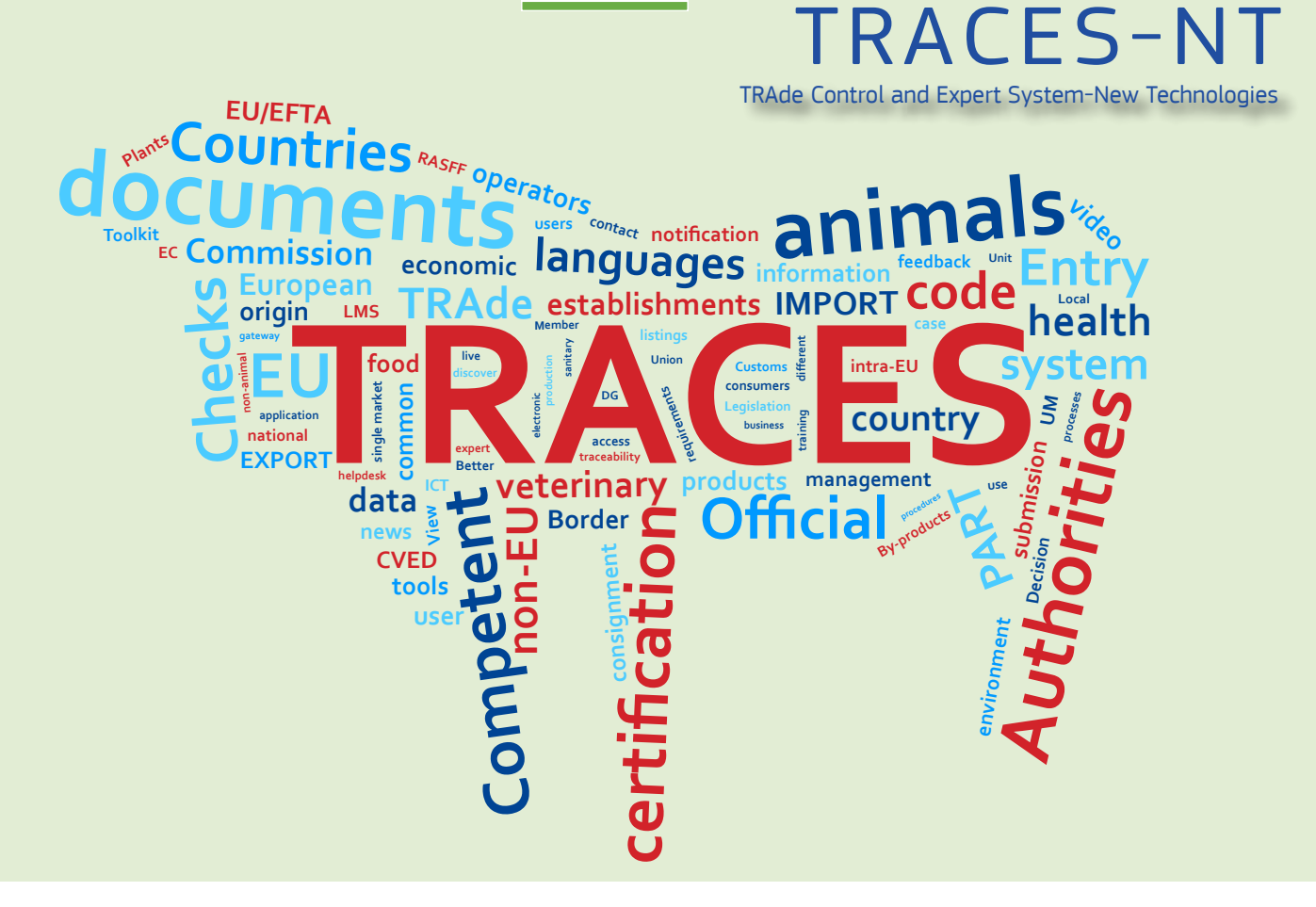

# *Release note* **Version 3.0** *Installation date: 07/11/2017*

Intended for TRACES-NT users (COI)

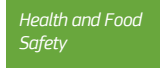

#### Table of contents

| I.                | Operator management – BCP user can create a new operator as Responsible for the Load (RFL). 3                       |
|-------------------|----------------------------------------------------------------------------------------------------|
| II.               | Operator management – CCA user can create a new operator as RFL                                                     |
| III.              | Access to authority information for any type of user                                                                |
| IV.               | Certificates in general – Improved search screen for certificate searches                                           |
| V.                | Certificates in general – maximum size of attached files restricted                                                 |
| VI.               | Certificates in general – Certificate signed by an authority displays signing person's email address <b>8</b>       |
| VII.<br>languages | Certificates in general – better visibility of selected languages, when printing a certificate in multiple <b>8</b> |
| VIII.             | COI – Status of a newly started certificate is now 'Unsaved' (TNT-4848)                                             |
| IX.               | COI – Bug fix: CB user doesn't need to select a country code anymore when saving a draft COI <b>.11</b>             |
| X.<br>is empty    | COI Extract – Bug fix: Extract COI can now be signed, when place of issue of accompanying document <b>12</b>        |

# I. Operator management – BCP user can create a new operator as Responsible for the Load (RFL)

| Create New            | / Operator                 |                              |                                                    | Create             |
|-----------------------|----------------------------|------------------------------|----------------------------------------------------|--------------------|
| Operator Details      |                            | Operator Activities          | -                                                  | 💉 🥜 🕂 Add Activity |
| Name                  | RFL by BCP                 | ✓ Responsible for the load F | Responsible For the Load (Freight Forwarder) (RFL) | ew 💼 🔢 🗸           |
| Country               | Belgium (BE)               | ✓ Activity Details           |                                                    |                    |
| Administrative region | Region of Brussels Belgium | Section                      | Responsible For the Load (Freight Forwarder) (RF   | FL) 🗸              |
| City                  | 1000 Brussel Q *           | Activity                     | Responsible for the load                           | *                  |
| Address               | Street 1                   | Identifier                   |                                                    |                    |
| Coordinates           | Latitude • / Longitude •   | Valid From                   | //                                                 | +02:00 CEST        |
| Phone 💙               | ★ +32123456 ★ + *          | Valid to                     | //                                                 | +02:00 CEST        |
|                       |                            | Publication date             | _/_/                                               | +02:00 CEST        |
| Operator Identifier   | s + Add Identifier         | Application date             |                                                    | +02:00 CEST        |
|                       |                            |                              |                                                    |                    |

A user logged in with a BCP or CO role can create an operator as RFL:

When this user clicks the 'create' button for an RFL that is associated to his own BCP/CO, the activity is automatically validated:

| RFL by BCF            |                                                | 🔘 🔻 📥 Save                                                                        |
|-----------------------|------------------------------------------------|-----------------------------------------------------------------------------------|
| Operator Details      |                                                | Operator Activities - X Z + Add Activity                                          |
| Name                  | RFL by BCP *                                   | > Responsible for the load Responsible For the Load (Freight Forwarder) (RFL Vand |
| Country               | Belgium (BE)                                   |                                                                                   |
| Administrative region | Région de Bruxelles-Capitale - Brussels Hoofds | ➤ Users                                                                           |
| City                  | 1000 Brussels Q *                              |                                                                                   |
| Address               | Street 1                                       |                                                                                   |
| Coordinates           | Latitude     •     /     Longitude     •       |                                                                                   |
| Phone 💙               | ★ +32123456 ★ + *                              |                                                                                   |
|                       |                                                |                                                                                   |
| Operator Identifier   | rs + Add Identifier                            |                                                                                   |
|                       | No identifiers.                                |                                                                                   |
|                       |                                                |                                                                                   |

### II. OPERATOR MANAGEMENT - CCA USER CAN CREATE A NEW OPERATOR AS RFL

A user logged in with a CCA role can create an operator as RFL:

| Create New Operator   |                               |                |                               |                                             |                      |
|-----------------------|-------------------------------|----------------|-------------------------------|---------------------------------------------|----------------------|
| Operator Details      |                               |                | Operator Activities           |                                             | - 💉 🦨 🕂 Add Activity |
| Name                  | RFL by CCA 2                  | *              | ✓ Responsible for the load Re | esponsible For the Load (Freight Forwarder) | RFL) New             |
| Country               | Belgium (BE)                  | *              | ✓ Activity Details            |                                             |                      |
| Administrative region | Region of Brussels Belgium    |                | Section                       | Responsible For the Load (Freight Forwar    | der) (RFL) 🗸         |
| City                  | 1000 Brussel                  | Q *            | Activity                      | Responsible for the load                    | × *                  |
| Address               | Street 1                      | *              | Identifier                    |                                             |                      |
| Coordinates           | Latitude • / Longitude        | 0              | Valid From                    |                                             | +02:00 CEST          |
| Phone 💙               | <ul> <li>+321123 ★</li> </ul> | + *            | Valid to                      |                                             | +02:00 CEST          |
|                       |                               |                | Publication date              |                                             | +02:00 CEST          |
| Operator Identifier   | s 🕂                           | Add Identifier | Application date              |                                             | +02:00 CEST          |
|                       |                               |                |                               |                                             |                      |

But unlike when the BCP/CO user creates the operator, the CCA user still needs to validate the activity and save this validation:

| RFL by CCA            | . 2                                            | 💿 👻 💻 Save                                                                              |
|-----------------------|------------------------------------------------|-----------------------------------------------------------------------------------------|
| Operator Details      |                                                | Operator Activities - 💉 🖍 + Add Activity                                                |
| Name                  | RFL by CCA 2                                   | > Responsible for the load Responsible For the Load (Freight Forwarder) (RFL) New 📋 🔢 🗸 |
| Country               | Belgium (BE)                                   |                                                                                         |
| Administrative region | Région de Bruxelles-Capitale - Brussels Hoofds | > Users                                                                                 |
| City                  | 1000 Brussels Q *                              |                                                                                         |
| Address               | Street 1                                       |                                                                                         |
| Coordinates           | Latitude • / Longitude •                       |                                                                                         |
| Phone 💙               | ↓ +321123 ★ + *                                |                                                                                         |
|                       |                                                |                                                                                         |
| Operator Identifier   | S + Add Identifier                             |                                                                                         |
|                       | No identifiers.                                |                                                                                         |
|                       |                                                |                                                                                         |

#### III. ACCESS TO AUTHORITY INFORMATION FOR ANY TYPE OF USER

From now on any user with a valid user account for TRACES NT has access to the authority information. The Authority search can be accessed via the Organizations menu:

| Commission T                              | RACES                      | xpert System                                          | <b>A E</b> |
|-------------------------------------------|----------------------------|-------------------------------------------------------|------------|
| TRACES NT > Administration >              | Authorities > Search       |                                                       |            |
| Certificates 🏛 Organisatio                | ns 🐨 🔞 Help 🐨              |                                                       |            |
| Directory<br>Users<br>Search, validate    | manage roles               | rch Authorities                                       |            |
| Operators<br>Search, modify,<br>operators | egister new Sear           | rch: Please provide name, code, Q Search Advanced sea | arch 🔺     |
| Bodies<br>Authorities<br>Manage authorit  | Countri<br>es, activities, | ies: Belgium × X Select •                             |            |
|                                           | Ro                         | ole: BCP - Border Control Post                        |            |

The user can search for any type of authority in any country. When choosing an entry from the search results, the user has access to the general contact information of the authority, but does not see the attached users:

| thority Detai                  | ls                                         | Contact                                                                                                |   |
|--------------------------------|--------------------------------------------|----------------------------------------------------------------------------------------------------|---|
| Name                           |                                            | Country Belgium (BE) V                                                                                 |   |
| Phone                          | Q257/534 00                                | Administrative region                                                                                  |   |
| Email                          | kant. douane. antwerpen. d@minfin. fed. be |                                                                                                    |   |
| URL                            | http://                                    | Address ELLERMANSTRAAT 21 (NOORDSTERGEBOUW)                                                            |   |
|                                |                                            | Coordinates Q Latitude • / Longitude •                                                                 |   |
| uthority Activi                | lies                                       | - /                                                                                                    | ~ |
|                                | BCP BE0002                                 | Valid                                                                                                  |   |
| Activity Det                   | ail                                        | ✓ Regions                                                                                              |   |
| Role                           | BCP - Border Control Post                  |                                                                                                    |   |
| Code <table-cell></table-cell> | BE0002 Status Valid V                      | LOCODE BEANR Country Belgium                                                                           |   |
| Superior<br>Authority          | 0                                          | Sub-Division VAN Name Antwerpen                                                                        |   |
|                                |                                            | Lat/Lon Q 51.21666667 ° / 4.41666667 Status AI - Adopted by international organisation (IATA or ECLAC) | • |
| ' Counterpar                   | t Authority                                | Functions                                                                                              |   |
| Name                           |                                            | 1 Port<br>2 Rail terminal                                                                              |   |
| Role                           |                                            | 3 Road terminal<br>4 Airrort                                                                           |   |
| Country                        | ISO Code                                   | 5 Postal exchange office                                                                               |   |
| Contact                        |                                            |                                                                                                    |   |
| Phone                          | +32 21 12 10 01                            | Authonity Domains     Endorsing Authority for Organic Certification                                    |   |
| Fax                            | +32 21 12 10 01                            | (EAOC)                                                                                                 |   |
| Email                          | name@domain.com                            |                                                                                                    |   |
|                                |                                            |                                                                                                    |   |

#### IV. Certificates in general – Improved search screen for certificate searches

When searching for any certificate (COI or other), the total number of found certificates matching the search criteria and the number of currently displayed certificates is shown:

| Search for Certificate of Inspection |                                                            |          |                   |                          |  |
|--------------------------------------|------------------------------------------------------------|----------|-------------------|--------------------------|--|
| Search:                              | Type the Reference Number, Traces Reference N <sup>a</sup> | Q Search | Advanced search ► | Showing 30 / 35 results. |  |
| -                                    |                                                            |          |                   | _                        |  |

#### V. Certificates in general – maximum size of attached files restricted

The maximum file size of supporting documents that can be attached to a certificate has been restricted a maximum file size of 10 MB. The restriction is shown, when a document type is chosen in the supporting documents field:

|                | Add Accompanying Document        |                     |
|----------------|----------------------------------|---------------------|
| Type *         | Bill of lading                   |                     |
| Number *       |                                  | C <sup>#</sup> Open |
| Date *         |                                  | ✓ Save              |
| Country *      |                                  | Ø Cancel            |
| Place of issue |                                  |                     |
| File           | Drop file here or Select file(s) |                     |
|                | Max. file's size is 10 MBytes    |                     |

When a document is selected that exceeds the maximum size, an error message is immediately shown, warning the user that the file is larger than the limit and the file will not be uploaded:

|                         | Add Accompanying Document *     |                |                     |
|-------------------------|---------------------------------|----------------|---------------------|
| Type *                  | Bill of lading                  |                |                     |
| Number *                |                                 |                | C <sup>®</sup> Open |
| Date *                  |                                 | =              | ✓ Save              |
| Country *               |                                 | ~              | Ø Cancel            |
| Place of issue          |                                 |                |                     |
| File                    | Drop file here or               | Select file(s) |                     |
|                         | Max. file's size is 10 MBytes   |                |                     |
| or: Document size excee | ds the size limit of 10 MBvtes. |                |                     |

# VI. Certificates in general – Certificate signed by an authority displays signing person's email address

When an authority signs a certificate, the person's email address is shown in TRACES NT (not in the PDF). This is done to leave a chance to the initial importer to contact the authority person to receive more information about his/her rejected certificate. Below an example of Box 20 from a COI certificate:

| Conclusion        | Clearable  | Clearable as Conventional                             |          |    |                                  |
|-------------------|------------|-------------------------------------------------------|----------|----|----------------------------------|
| Date of signature | Full name: | Endorsing Authority USER ONE                          |          |    | Signature                        |
| Wednesday 25      | Email:     | endorsing-authority-user1@ec-traces.eu                |          |    | Concignment Verification Signed  |
| at 11:49:19       | Authority  | ANTWERPEN DAE DOUANEKANTOOR                           |          |    | Consignment ver greation bigned. |
| +02:00 CEST.      | Quality    | (Border Control Post)                                 |          |    |                                  |
|                   | Address    | ELLERMANSTRAAT 21 (NOORDSTERGEBOUW)<br>2060 Antwerpen |          |    |                                  |
|                   | Country    | Belgium                                               | ISO Code | BE |                                  |

# VII. CERTIFICATES IN GENERAL - BETTER VISIBILITY OF SELECTED LANGUAGES, WHEN PRINTING A CERTIFICATE IN MULTIPLE LANGUAGES

AN improvement was introduced to highlight the selected languages when printing a PDF. Before, they were only highlighted in a different colour:

| Advanced Print Options        |            | ×               |
|-------------------------------|------------|-----------------|
| Albanian                      | Bespian    | Pulgarian       |
| Chinese                       | Corean     | Croatian        |
| Czech                         | Danish     | Dutch           |
| <ul> <li>English</li> </ul>   | Estonian   | Finnish         |
| French                        | German     | Greek           |
| <ul> <li>Hungarian</li> </ul> | Icelandic  | Italian         |
| Latvian                       | Lithuanian | Macedonian      |
| Maltese                       | Norwegian  | Polish          |
| Portuguese                    | Romanian   | Russian         |
| Serbian                       | Slovak     | Slovenian       |
| Spanish                       | Swedish    | Turc            |
| Vietnamese                    |            |                 |
|                               |            | Print PDF Close |
|                               |            |                 |

Now they are also printed in bold:

| Advanced Print Options      |             | ×               |
|-----------------------------|-------------|-----------------|
| Albanian                    | Bosnian     | Bulgarian       |
| Chinese                     | Corean      | Croatian        |
| Czech                       | Danish      | Dutch           |
| <ul> <li>English</li> </ul> | Estonian    | Finnish         |
| French                      | German      | Greek           |
| ✓ Hungarian                 | ✓ Icelandic | Italian         |
| Latvian                     | Lithuanian  | Macedonian      |
| Maltese                     | Norwegian   | Polish          |
| Portuguese                  | Romanian    | Russian         |
| Serbian                     | Slovak      | Slovenian       |
| Spanish                     | Swedish     | Turc            |
| Vietnamese                  |             |                 |
|                             |             |                 |
|                             |             | Print PDF Close |

### VIII. COI – STATUS OF A NEWLY STARTED CERTIFICATE IS NOW 'UNSAVED' (TNT-4848)

The naming of a new certificate has been changed from 'New' to 'Unsaved':

| Cer          | Certificate of Inspection for import of products from Organic production into the European Union |   |                         |                                                |
|--------------|--------------------------------------------------------------------------------------------------|---|-------------------------|------------------------------------------------|
| Certificate  |                                                                                                  | ୭ | Current status: UNSAVED | Next: Fields from 1. to 16. must be completed. |
| 1 Issuing co | ntrol body or authority (name, address and code)                                                 | * | 2 Procedure             | *                                              |

Once the certificate is saved, the status changes to 'Draft':

|             | AFT.COI.2017.0000026 |   |                       |             |
|-------------|----------------------|---|-----------------------|-------------|
| Certificate |                      | Э | Current status: DRAFT | Next: Draft |
| _           |                      |   |                       |             |

#### COI – DISPLAY OF STATUS OF SELECTABLE OPERATORS

When searching an operator in any of the boxes of a COI, the search displays the validity of the operators found:

|   | Sele     | ect first consignee                                                                         |                                                                                    |                                            |                     |                                       | ×        |
|---|----------|---------------------------------------------------------------------------------------------|------------------------------------------------------------------------------------|--------------------------------------------|---------------------|---------------------------------------|----------|
|   |          | Country:                                                                                    | Germany (DE)                                                                       | Type business n                            | ame, approv         | val number Q Sea                      | arch     |
|   |          | Name                                                                                        | Address                                                                            | Section                                    | Activity<br>Type    | Status Activity Identifier            | ^        |
| F |          | BTAC Europe GmbH<br>EORI: DE80 7576 4426<br>5816 4                                          | Rieselfeldallee<br>9<br>79111 Freiburg<br>79111 Freiburg Im<br>Breisgau, Stadt<br> | Organic<br>Importer<br>ORGANIC<br>IMPORTER | Organic<br>Importer | New                                   | Select   |
|   | \$       | Bernhard Rothfos GmbH<br>Central Business Register:<br>Hamburg HRB 91546<br>EORI: DE2542625 | Coffee Plaza<br>Am<br>Sandtorpark 4<br>20457 Hamburg, Freie<br>                    | Organic<br>Importer<br>ORGANIC<br>IMPORTER | Organic<br>Importer | Valid DE-HH-039-05344-<br>BCD-2017-V1 | C Select |
| 2 |          | BioSuperFood KA<br>Central Business Register:<br>HR12345                                    | Schlossplatz 4-6<br>76131 Karlsruhe, Stadt<br>Germany                              | Organic<br>Importer<br>ORGANIC<br>IMPORTER | Organic<br>Importer | New DE-BW                             | C Select |
|   | ${\sim}$ | BioTropic GmbH                                                                              | Daimlerstraße 4<br>47167 Duisburg, Stadt<br>Germany                                | Organic<br>Operator<br>ORGANIC<br>OPERATOR | Organic<br>Operator | Valid                                 | C Select |
|   |          | COSMOVEDA<br>EORI:<br>DE895901233655161                                                     | Adalbertstr. 5 - 8<br>10999 Berlin, Stadt<br>Germany                               | Organic<br>Importer<br>ORGANIC<br>IMPORTER | Organic<br>Importer | Valid DE895901233655161               | Select   |
| a |          |                                                                                             |                                                                                    |                                            |                     |                                       | Close    |

The validity is also displayed next to the operator's name inside the boxes, when the operator has been selected:

| 11 Importer | (name, address and EORI number) |       | *           | 12 First con | signee in the Union (name and address) |     | ß          |
|-------------|---------------------------------|-------|-------------|--------------|----------------------------------------|-----|------------|
| Name 🕐      | DOLE EUROPE GMBH                | Valid | 🕼 Edit 🖌 🛨  | Name 🕐       | BioSuperFood KA                        | New | 🕼 Edit 🗶 🗸 |
| Country     | Germany ISO Code                | DE    | Q. Advanced | Country      | Germany ISO Code                       | DE  | Q Advanced |
|             | ***                             |       | 🛱 Clear     |              | ***                                    |     | Tear       |
| -           |                                 |       |             |              |                                        |     | _          |

# IX. COI – BUG FIX: CB USER DOESN'T NEED TO SELECT A COUNTRY CODE ANYMORE WHEN SAVING A DRAFT COI

CB users with many controlled countries assigned to their profile were experiencing problems when trying to save a COI as a draft, as sometimes their country code wouldn't appear on the screen:

|                                                              |                                | HT-BIO-149 Control Union Certifications |                                         |
|--------------------------------------------------------------|--------------------------------|-----------------------------------------|-----------------------------------------|
|                                                              | the                            | TZ-BIO-149 Control Union Certifications |                                         |
|                                                              |                                |                                         | LS-BIO-149 Control Union Certifications |
| Cartificate                                                  | Current status: NEW            | Next                                    | NP-BIO-149 Control Union Certifications |
| Gernicale 3                                                  |                                | INCAL.                                  | BJ-BIO-149 Control Union Certifications |
|                                                              |                                |                                         | CW-BIO-149 Control Union Certifications |
|                                                              | <u></u>                        |                                         | NA-BIO-149 Control Union Certifications |
| 1 Issuing control body or authority (name, address and code) | 2 Procedure                    |                                         | PY-BIO-149 Control Union Certifications |
|                                                              |                                |                                         | PS-BIO-149 Control Union Certifications |
| Name C Edit                                                  | Council Regulation No 834/2007 | Article                                 | PK-BIO-149 Control Union Certifications |
|                                                              | Council Regulation No 834/2007 | Article                                 | SR-BIO-149 Control Union Certifications |
|                                                              |                                |                                         | ML-BIO-149 Control Union Certifications |
|                                                              |                                | _                                       | MW-BIO-149 Control Union Certifications |
| <u>≜</u> 01                                                  |                                |                                         | KR-ORG-018 Controlunion                 |
|                                                              |                                |                                         | ET-BIO-149 Control Union Certifications |
|                                                              |                                |                                         | MZ-BIO-149 Control Union Certifications |
|                                                              |                                |                                         | ID-BIO-149 Control Union Certifications |
|                                                              |                                |                                         | AL-BIO-149 Control Union Certifications |
| 3 Serial number of the certificate of inspection             | 4 Exporter (name and address)  |                                         | MD-BIO-149 Control Union Certifications |
|                                                              |                                |                                         | CN-BIO-149 Control Union Certifications |
| No Reference Number.                                         | Name                           |                                         | BT-BIO-149 Control Union Certifications |
| Replacement for:                                             | Country                        | 100.0-1                                 | HK-BIO-149 Control Union Certifications |
|                                                              |                                | 150 Code                                | GM-BIO-149 Control Union Certifications |
| Replaced by:                                                 |                                |                                         | GH-BIO-149 Control Union Certifications |
|                                                              |                                |                                         | SV-BIO-149 Control Union Certifications |
|                                                              |                                |                                         | GT-BIO-149 Control Union Certifications |
| National References                                          |                                |                                         | SZ-BIO-149 Control Union Certifications |
|                                                              | Extract certificates           |                                         | CM-BIO-149 Control Union Certifications |
|                                                              |                                | -                                       |                                         |
| oot                                                          |                                |                                         | Save as Draft as *                      |

And when selecting another country code instead, the COI couldn't be signed anymore after wards, since the signature button simply disappeared. In the example below, the Issuing body in box 1 is MX-BIO-149, the draft was saved as MD-BIO-149, as a result, the signature button in Box 18 has disappeared:

| 18 Declaration of control authority or control body issuing the                                                                                                 | e certificate referred to in box 1                                                                                                    |                                                                                                   | * |  |
|----------------------------------------------------------------------------------------------------|----------------------------------------------------------------------------------------------------|---------------------------------------------------------------------------------------------------|---|--|
| This is to certify that this certificate has been iss<br>the products designated above have been obtained<br>considered equivalent in accordance with the provi | sued on the basis of the checks required under Article<br>in accordance with rules of production and inspecti-<br>isions of Regulation (EC) No 834/2007. | e 13(4) of Regulation (EC) No 1235/2008 and that<br>on of the organic production method which are |   |  |
| Date of signature Signatory Person                                                                                                    |                                                                                                    | Signature                                                                                         |   |  |
| Country                                                                                                    | NE NE                                                                                                    |                                                                                                   |   |  |
|                                                                                                    |                                                                                                    |                                                                                                   |   |  |
|                                                                                                    |                                                                                                    |                                                                                                   |   |  |
|                                                                                                    |                                                                                                    |                                                                                                   |   |  |

The bug has been solved. Now the user does not need to select the country code, when saving the COI as a Draft anymore, therefore the interferences for the check in box 18 have disappeared:

| DRAFT.COI.2017.0000027                                              |                  |                                                                                                  |
|---------------------------------------------------------------------|------------------|--------------------------------------------------------------------------------------------------|
| Certificate                                                         | 9                | Current status: DRAFT Next: Draft                                                                |
| 1 Issuing control body or authority (name, address and code)        | *                | 2 Procedure *                                                                                    |
| Name Control Union Certifications                                   | C# Edit          | Council Regulation No 834/2007, Article 33 (2)<br>Council Regulation No 834/2007, Article 33 (3) |
| Serial number of the certificate of inspection                      |                  | 4 Exporter (name and address)                                                                    |
| DRAFT.COI.2017.0000027                                              |                  | Name @ AGROPECUARIA TERRANOVA SA DE CV Valid 🕼 Edit 🖈 •                                          |
| Replacement for:                                                    |                  | Country E-I Mexico ISO.Code Mc Q. Advanced                                                       |
| Replaced by:                                                        |                  | •••                                                                                              |
| lational References                                                 | 190              | Extract certificates                                                                             |
| ancel Success: COI DRAFT.COI.2017.0000027 description has been succ | cessfully saved. | A Preview PDF Save as Draft                                                                      |

# X. COI EXTRACT – BUG FIX: EXTRACT COI CAN NOW BE SIGNED, WHEN PLACE OF ISSUE OF ACCOMPANYING DOCUMENT IS EMPTY

A bug prevented consignees from signing an extract COI, when the place of issue of an accompanying document, which is not a mandatory field, had been left empty.

The bug has been fixed and the consignees can now sign the COI.

### RAde Control and Expert System - New Technologies (TRACES-NT)

TRACES-NT is a multilingual online management tool which notifies, certifies and monitors trade in animals, products of animal origin, feed and food of non-animal origin, plants, seeds, propagating material, goods of organic origin and woods.

TRACES-NT is an e-government system, following the requirements of the EU Digital Agenda towards dematerialisation of health documents.

Dr Didier CARTON Head of the TRACES-NT Sector

European Commission Directorate-General Health and Food Safety TRACES-NT Sector F101 6/169 B-1049 Brussels Tel.: +32 2297 63 50

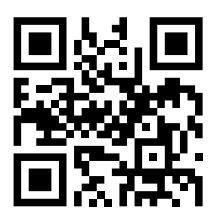

Mail:sante-traces@ec.europa.euApplication:https://webgate.ec.europa.eu/sanco/tracesWebsite:http://ec.europa.eu/traces/Presentation:http://prezi.com/user/TRACES/

 TRACES Toolkit:
 https://circabc.europa.eu/w/browse/ac0bd3d2-66ae-4234-b09c-a3fa9854acfd

 TRACES-NT online help:
 https://webgate.ec.europa.eu/tracesnt/help/general/Content/Home.htm

 FLEGT documentation:
 https://webgate.ec.europa.eu/tracesnt/user-guide/flegt/index.html

This information sheet is intended for TRACES-NT users. You can find this document and download it <u>here</u>.